Guida alla conferma di iscrizione alle scuole di specializzazione

| DEGLI STUDI<br>DI GENOVA                             | Servizi Online                                                       |  |
|------------------------------------------------------|----------------------------------------------------------------------|--|
| er tutti                                             | Home - per gli studenti                                              |  |
| er gli studenti<br>nagrafica                         | Post-laurea                                                          |  |
| crizioni                                             | <ul> <li>Corsi Perfezionamento/Formazione/Sostegno/ISSUGE</li> </ul> |  |
| asse e Benefici                                      | = Dottorato                                                          |  |
| arriera                                              | - Esame Di Stato                                                     |  |
| utocertificazioni                                    | = Master                                                             |  |
| rasmus                                               | = Scuole di Specializzazione                                         |  |
| aurea                                                | - Tirocinio Formativo Attivo (TFA)                                   |  |
| ost-laurea                                           | Educations Continue in Medicine (SCII)                               |  |
| orsi<br>erfezionamento/Formazione<br>Sostegno/ISSUGE | Conferma Iscrizione Post-laurea                                      |  |
| ottorato                                             |                                                                      |  |
| same Di Stato                                        |                                                                      |  |
| aster                                                |                                                                      |  |
| cuole di Specializzazione                            | Alla pagina:                                                         |  |
| irocinio Formativo Attivo (TFA)                      | https://sonvizionling.unigg.it/studenti/post_lourga                  |  |
| ducazione Continua in Medicina<br>ICM)               | cliccare su «Conferma Iscrizione Post-Laurea»                        |  |
| onferma Iscrizione Post-laurea                       | cliccale su «contenna iscrizione post-Ladrea»                        |  |
| ettore Placement                                     |                                                                      |  |
| SUGE                                                 |                                                                      |  |
| ontattaci                                            |                                                                      |  |
| er il personale                                      |                                                                      |  |
|                                                      |                                                                      |  |
|                                                      |                                                                      |  |

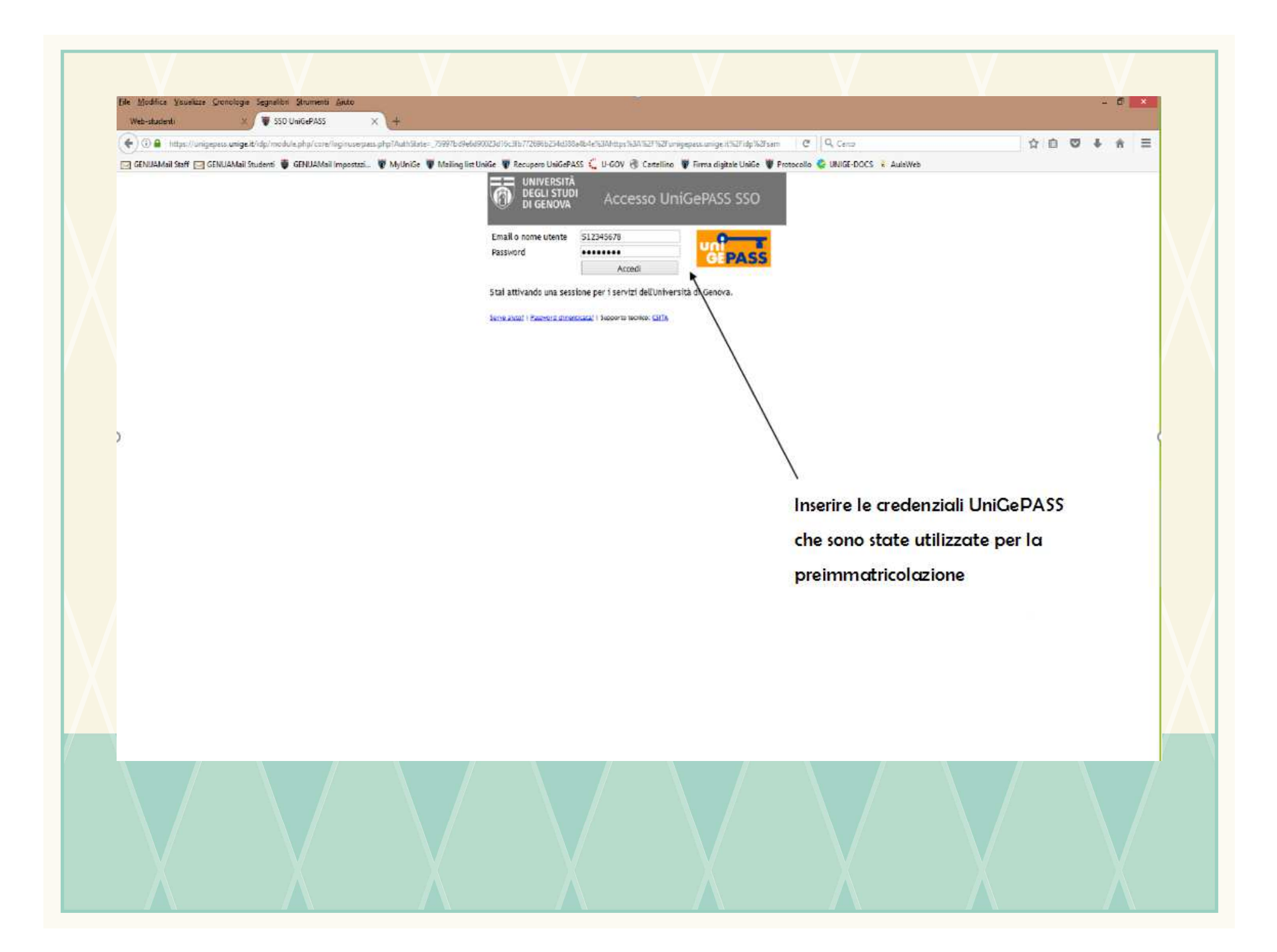

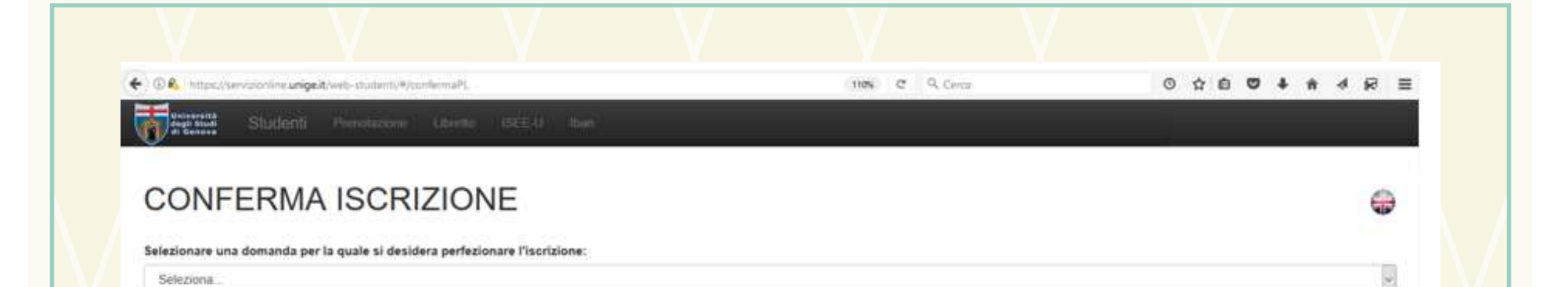

## N.B.

- 1)Se si risulta in graduatoria in più di una Scuola di Specializzazione, la scelta di una di esse comporta formale rinuncia alle altre
- 2)Una volta compilata correttamente ogni sezione, le dichiarazioni rese si colorano di verde ed il titolo si colora di azzurro
- 3)Una volta confermata la richiesta di iscrizione, non è più possibile modificare il suo contenuto e pertanto si consiglia di ricontrollare tutti i dati inseriti
- 4)Nel caso si esca dalla procedura di conferma di iscrizione, vengono salvati solamente i file che sono stati allegati. Le dichiarazioni dovranno essere nuovamente confermate.
- 5) Soltanto dopo aver compilato correttamente tutte le sezioni si abilita il tasto di conferma dell'iscrizione al corso indicato

| Ť            |                                                                                                    | - |
|--------------|----------------------------------------------------------------------------------------------------|---|
|              | Studenti Prevotazionie Libretto ISEE-U Iban                                                                      | = |
|              | di Ganura                                                                                                    |   |
|              | CONFERMA ISCRIZIONE                                                                                              | ) |
| $\mathbf{N}$ | Selezionare una domanda per la quale si desidera perfezionare l'iscrizione:                                      |   |
|              | AMMISSIONE ALLA SCUOLA DI SPECIALIZZAZIONE IN                                                                    |   |
|              | AL MAGNIFICO RETTORE DELL'UNIVERSITA' DEGLI STUDI DI GENOVA                                                      |   |
|              | Il sottoscritto chiede di essere iscritto al primo anno della seguente Scuola di Specializzazione:               |   |
| ļ            | - SCUOLA DI SPECIALIZZAZIONE IN                                                                                  | ç |
|              | Anagrafica Contatti Residenza e Recapito Tasse Iscrizione O Foto Tessera Autocertificazioni O Informativa O Help |   |
|              | Anagrafica:                                                                                                    |   |
|              | Data Nascita:                                                                                                    |   |
|              | Luogo Nasorta:<br>Sesso:                                                                                         |   |
|              | Codice Fiscale:                                                                                                  |   |
|              |                                                                                                    |   |
|              | Salvataggo informazioni insente H Conferma iscrizione H                                                          |   |
|              | Iscrizione non confermata. Nelle sezioni Anagrafica, Contatti e Residenza e Recapito sono visualizzati i dati    |   |
| A            | inseriti in fase di preimmatricolazione e non sono modificabili.                                                 |   |
|              | Nel caso fossero necessarie modifiche inviare un'email a altaformazione@unige.it                                 |   |
|              |                                                                                                    |   |
|              |                                                                                                    |   |
|              |                                                                                                    |   |
|              |                                                                                                    |   |
|              |                                                                                                    |   |

| (                                                                    | e. <b>unige.it</b> /web-studenti/#/confe                            | rmaPL                                                                              |                                                      | (110% C Q                               | Cerca     | 0 公自 🛡 🕇 | E S\$ ► ♠ 4 |
|----------------------------------------------------------------------|---------------------------------------------------------------------|------------------------------------------------------------------------------------|------------------------------------------------------|-----------------------------------------|-----------|----------|-------------|
| CONFER                                                               | MA ISCRIZ                                                           | IONE                                                                               |                                                      |                                         |           |          |             |
| Selezionare una doman                                                | da per la quale si desidera<br>CUOLA DI SPECIALIZZAZI               | operfezionare l'iscrizione:<br>ONE IN                                              |                                                      |                                         |           |          | ~           |
| Il sottoscritto<br>Anagrafica Cont                                   | chiede di essere is<br>SCUOLA DI SPECIALIZ<br>atti Residenza e Reca | critto al primo anno della segu<br>ZZAZIONE IN<br>pito Tasse Iscrizione <b>(</b> ) | ente Scuola di Specializzazion<br>Foto Tessera Autoc | e:<br>ertificazioni <b>O</b> Informativ | va 🜒 Help |          |             |
| ) Tasse iscrizione:<br>Situazione pagamen<br>Per effettuare il pagar | nto: Nessun pagamento risul<br>mento della quota di iscrizior       | ltante.<br>ne andare su <b>East</b> Unigep.                                        | ау                                                   |                                         |           |          | c           |
| Se il pagamento è sta                                                | ato effettuato mediante bonifi                                      | ico allegare la ricevuta:                                                          | Scegli file                                          |                                         |           |          |             |
| ISTRUZIONI: II file                                                  | deve essere in formato PD                                           | F e non deve essere di dime                                                        | nsione maggiore di 2 MEGAB                           | YTE                                     |           |          |             |
| Salvataggio informazio                                               | ni inserite 🗎 🛛 Conferma i                                          | iscrizione 🗎                                                                       |                                                      |                                         |           |          |             |
| Iscrizione non                                                       | confermata.                                                         |                                                                                    |                                                      |                                         |           |          |             |
|                                                                      |                                                                     |                                                                                    |                                                      |                                         |           |          |             |

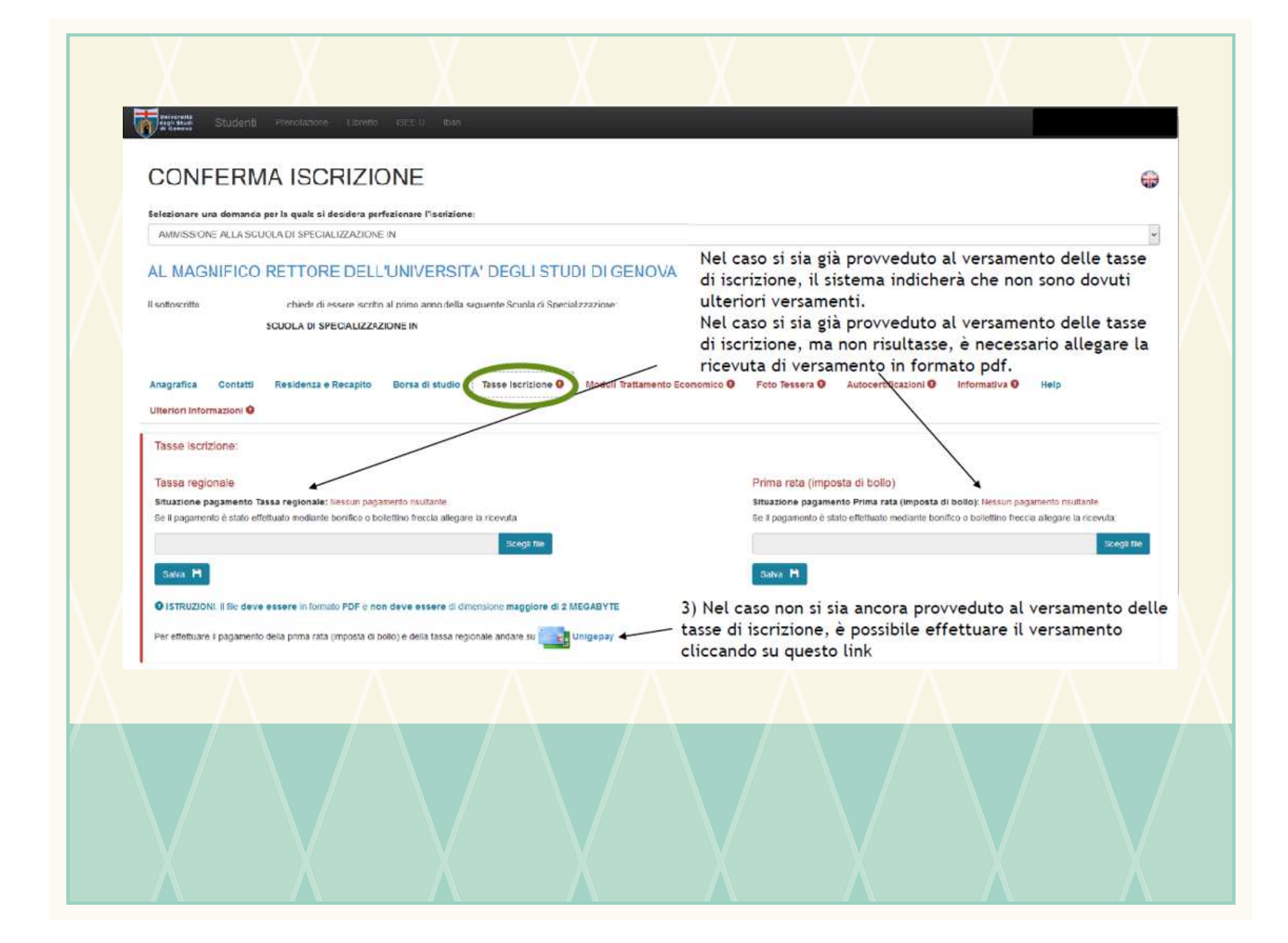

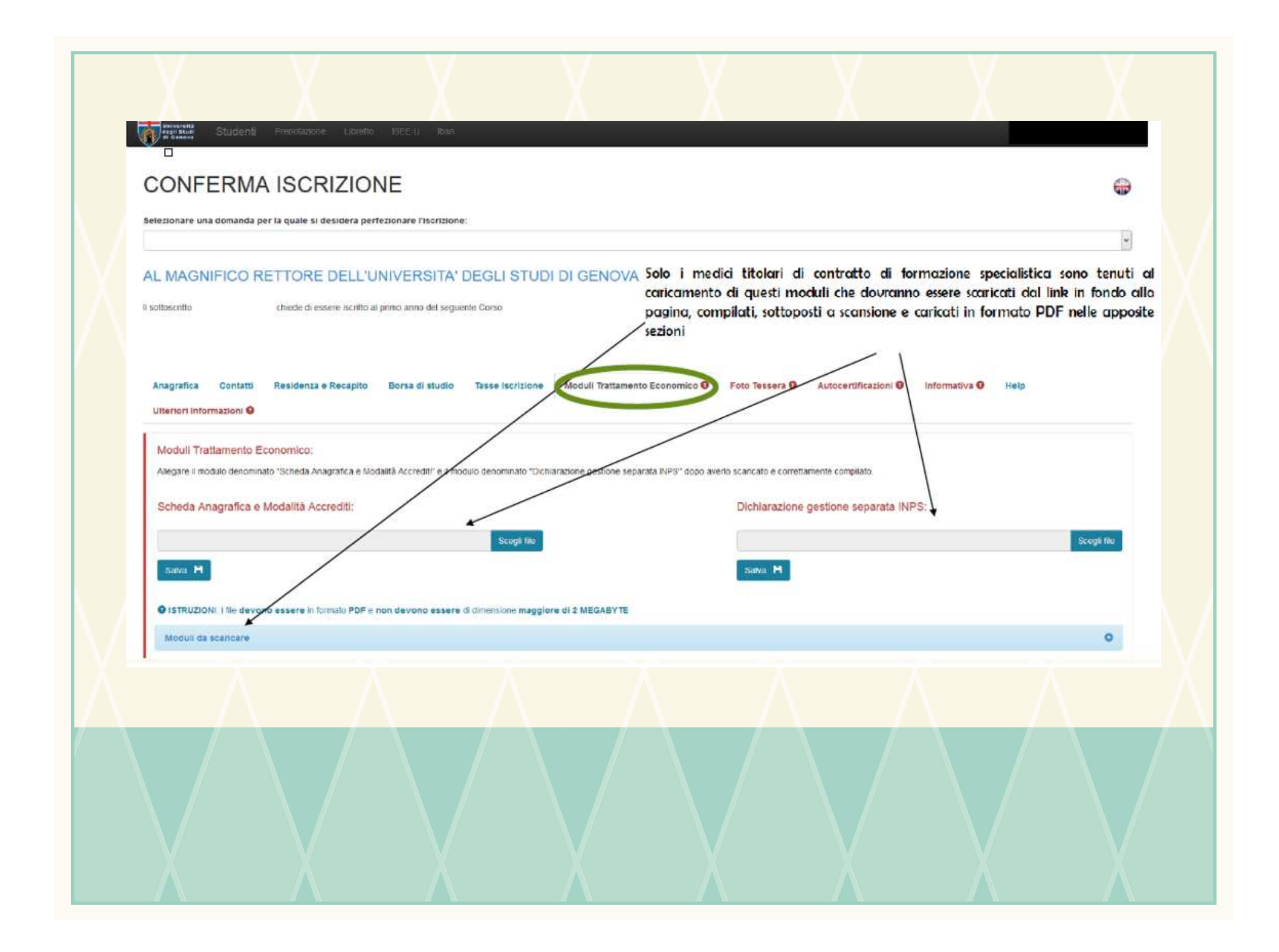

| GENUAMai Staff 🖂 GENUAN                                                                          | the second second second second second second second second second second second second second second second se           |                                                    |                                     | C Q Sma                                                         |                                                              | ☆ <b>白</b>    | © \$ # ≡ |
|--------------------------------------------------------------------------------------------------|----------------------------------------------------------------------------------------------------|----------------------------------------------------|-------------------------------------|-----------------------------------------------------------------|--------------------------------------------------------------|---------------|----------|
|                                                                                                  | sil Studenti 🐞 GENUMMail Impostazi 🐺 Myi                                                                                  | UniGe 🖤 Maling ist UniGe 🖤 Recupero UniG           | ePASS 🕻 U-GOV 🛞 Cartelino 🜹 Firma   | digitale UniGe 🖤 Protocollo 😂 UNIGE-I                           | DOCS 🤾 AuloWeb                                               |               |          |
| CONFERM                                                                                          | IA ISCRIZIONE                                                                                                    |                                                    |                                     |                                                                 |                                                              |               | <b>~</b> |
| Selezionare una doman                                                                            | a per la quale si desidera perfezionar                                                                                    | e l'iscrizione:                                    |                                     |                                                                 |                                                              |               | 100      |
|                                                                                                  |                                                                                                    |                                                    |                                     |                                                                 |                                                              |               | ×        |
| AL MAGNIFICC                                                                                     | RETTORE DELL'UNIVE                                                                                                    | RSITA' DEGLI STUDI D                               | I GENOVA                            |                                                                 |                                                              |               |          |
| li sottoscritto                                                                                  | chiede di essere iscritto al primo a                                                                                      | nno del seguente Corso                             | E' necessario<br>universitario.     | il caricamento di una fototes<br>Seguire le istruzioni indicate | sera al fine dell'emissione o<br>cliccando sul tasto azzurro | lel tesserino |          |
| Anagrafica Contai<br>Utteriori Informazioni                                                      | il Residenza e Recapito Bors                                                                                              | a di studio Tasse Iscrizione K                     | foduli Trattamento Economico        | Foto Tessera 9 Autocertifica                                    | azioni 🥹 informativa 🖗                                       | Help          |          |
| Foto Tessera:                                                                                    |                                                                                                    |                                                    |                                     |                                                                 |                                                              |               |          |
| Per caricare la foto tes                                                                         | era cliccare QUI                                                                                                    |                                                    |                                     |                                                                 |                                                              |               |          |
| Istruzioni                                                                                       |                                                                                                    |                                                    |                                     |                                                                 |                                                              |               | 0        |
|                                                                                                  |                                                                                                    |                                                    |                                     |                                                                 |                                                              |               |          |
| Caratteristici                                                                                   | e della foto                                                                                                    |                                                    |                                     |                                                                 |                                                              |               |          |
| La folo deve     Essere in forma                                                                 | o tessera                                                                                                    |                                                    |                                     |                                                                 |                                                              |               |          |
| Avere estensio     Dimensione no                                                                 | ie JPG<br>i superiore a 50 KB                                                                                             |                                                    |                                     |                                                                 |                                                              |               |          |
| <ul> <li>Essere a colori</li> </ul>                                                              | rouata nel contenuto, potrebbe esser                                                                                      | re richiesto un nuovo inserimento e il             | pagamento di €15.00 per il rilasci  | o di un nuovo badge.                                            |                                                              |               |          |
| In caso di foto inad                                                                             | formato foto tessera 3,5 x 4,0 cm (132 x<br>sul sito della Polizia di Stato<br>lo tristatica/10/folografia_passaporto_web | 151 pixel) e deve contenere il volto in pri<br>pdf | no plano frontale su sfondo neutro. | 4                                                               |                                                              |               |          |
| In case di foto inad<br>La folo deve essere<br>Maggiori informazioni<br>http://www.potziodiste   |                                                                                                    |                                                    |                                     |                                                                 |                                                              | /             |          |
| In case di fote inad<br>La fote deve essere i<br>Maggiori informazioni<br>http://www.potziodiste |                                                                                                    |                                                    |                                     |                                                                 |                                                              |               |          |
| In case di foto inad<br>La foto deve essere i<br>Naggiori informazioni<br>http://www.potzaciste  |                                                                                                    |                                                    |                                     |                                                                 |                                                              |               |          |

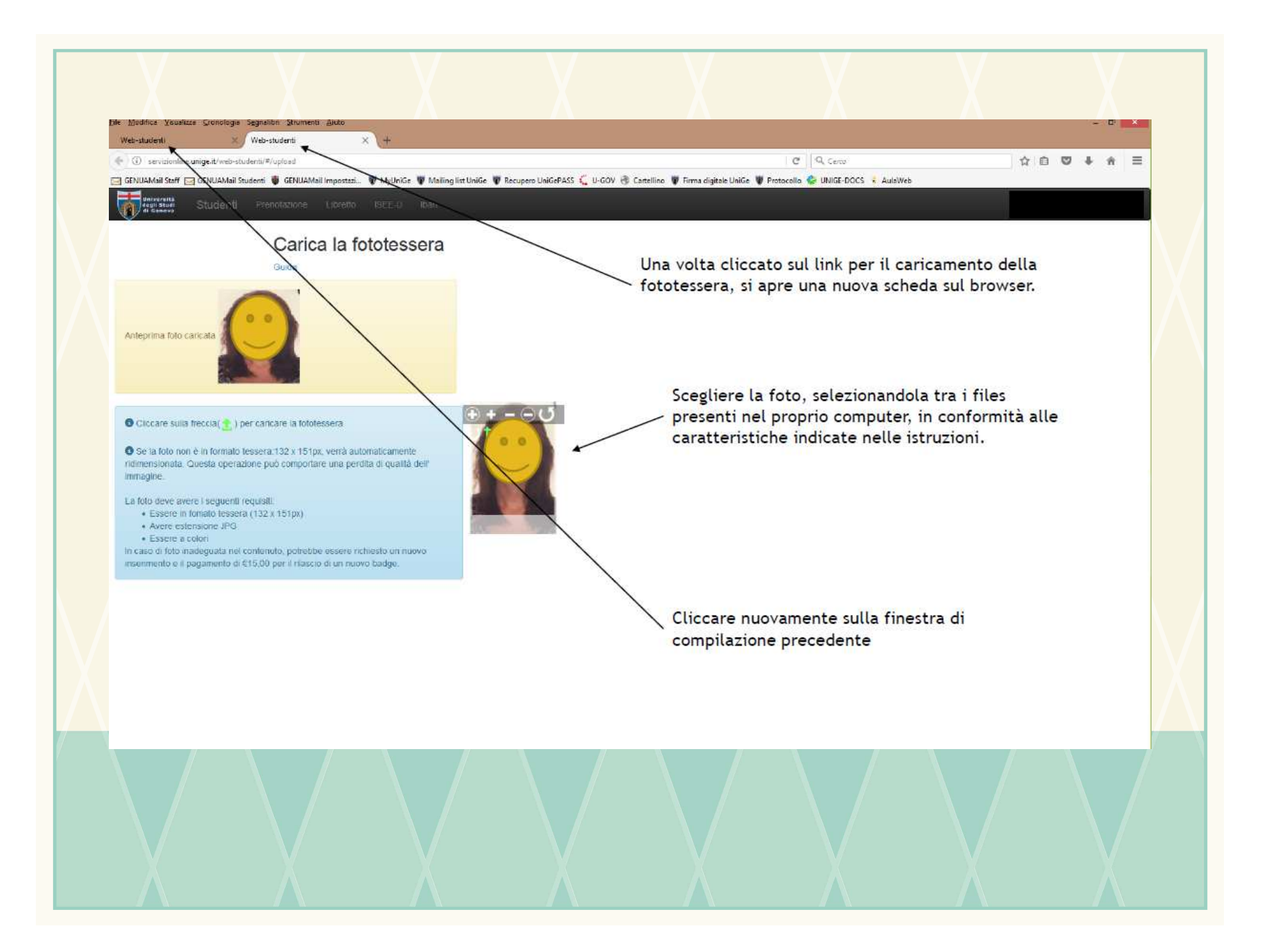

| CENUCAMail Staff C GENULAMail Student V GENULAMail Importati V MyUniGe V Mailing list UniGe V Recupers UniGePASS C U-GOV C Catellino V Firma digitale UniGe V Protocollo V UNIGE-DOCS & AudoWeb                                |   |
|----------------------------------------------------------------------------------------------------|---|
| CONFERMA ISCRIZIONE<br>Selezionare una domanda per la quale si desidera perfezionare l'iscrizione:                                                                                                    | • |
| AL MAGNIFICO RETTORE DELL'UNIVERSITA' DEGLI STUDI DI GENOVA Il sottoscrito chiede di essere iscritto al primo anno della seguente Scuola di Specializzazione: CUOLA DI SPECIALIZZAZIONE IN                                     |   |
| Anagrafica Contatti Residenza e Recapito Borsa di studio Tasse Iscrizione Moduli Trattamento Economico Poto Tessera Autocertificazioni O informativa O Help<br>Foto Tessera:<br>La fototessera risulta caricata correttamente. |   |
| Conferma iscrizionie M                                                                                                    |   |
|                                                                                                    |   |
|                                                                                                    |   |

|                                                                                                    | ethaPL                                                                                                    | 110% C* C                                                                                                    | . Cerca                                                                                  | 0 1 0 4                                               | * * 🖗 🗏           |
|----------------------------------------------------------------------------------------------------|----------------------------------------------------------------------------------------------------|----------------------------------------------------------------------------------------------------|------------------------------------------------------------------------------------------|-------------------------------------------------------|-------------------|
| e General Studenti Prenotacione L                                                                                                    | ubretto ISEE-U Iban                                                                                                    |                                                                                                    |                                                                                          |                                                       |                   |
| CONFERMA ISCRIZ                                                                                                    | Autoc                                                                                                    | ertificazioni per sp                                                                                                    | ecializzandi nor                                                                         | n medici                                              | ÷                 |
| Selezionare una domanda per la quale si desidera<br>AMMISSIONE ALLA SCUOLA DI SPECIALIZZAZIO                                                                                                    | one in one of the operation of the operation of the opera |                                                                                                    |                                                                                          |                                                       |                   |
| Anagrafica Contatti Residenza e Recap                                                                                                    | pito Tasse Iscrizione <b>O</b> Foto Tessera                                                                                                    | Autocertificazioni Informat                                                                                                    | iva O Help<br>drà, con effetto retroattivo. dai                                          | l diritto di iscrizione; sarà ino                     | ltre annullata la |
| Anagrafica       Contatti       Residenza e Recap         Il sottoscritto dichiara di essere a conosce carriera accademica e non avrà diritto al rimbon         Il sottoscritto dichiara di impegnarsi a com                                                                                                    | pito Tasse Iscrizione <b>Foto Tesser</b><br>enza che, fermo restando le responsabilità po<br>priso della tassa di iscrizione.<br>nunicare ogni eventuale cambiamento della j                                                                                                    | Autocertificazioni  Informat                                                                                                    | iva O Help<br>drà, con effetto retroattivo, dal                                          | l diritto di iscrizione; sarà ino                     | ltre annullata la |
| Anagrafica       Contatti       Residenza e Recap         Il sottoscritto dichiara di essere a conosce carriera accademica e non avrà diritto al rimbol         Il sottoscritto dichiara di impegnarsi a com         Il sottoscritto dichiara di inpegnarsi a com         Il sottoscritto dichiara di non aver già cons                                                                      | pito Tasse Iscrizione <b>Foto Tessera</b><br>enza che, fermo restando le responsabilità po<br>priso della tassa di iscrizione.<br>nunicare ogni eventuale cambiamento della p<br>seguito la specializzazione per la quale prese                                                                                                    | Autocertificazioni  Informat anali, in caso di dichiarazioni false, deca aropria residenza o del recapito. anta domanda di iscrizione.                                            | iva <b>O Help</b><br>drà, con effetto retroattivo, dai                                   | l diritto di iscrizione; sarà ino                     | ltre annullata la |
| Anagrafica       Contatti       Residenza e Recap         Il sottoscritto dichiara di essere a conosce carriera accademica e non avrà diritto al rimbol         Il sottoscritto dichiara di impegnarsi a com         Il sottoscritto dichiara di inpegnarsi a com         Il sottoscritto dichiara di non aver già cons         Il sottoscritto dichiara di non essere iscritto              | pito Tasse Iscrizione <b>Foto Tessera</b><br>enza che, fermo restando le responsabilità po<br>orso della tassa di iscrizione.<br>nunicare ogni eventuale cambiamento della p<br>eseguito la specializzazione per la quale prese<br>tto ad altro corso di studio che porta al rilasci                                                                                                    | Autocertificazioni  Informat anali, in caso di dichiarazioni false, deca bropria residenza o del recapito. enta domanda di iscrizione. to di un titolo accademico, anche di altre | iva <b>O Help</b><br>drà, con effetto retroattivo, dal<br>e Università (Regolamento Stud | l diritto di iscrizione; sarà ino<br>denti – art. 2). | ltre annullata la |
| Anagrafica       Contatti       Residenza e Recaption <ul> <li>II sottoscritto dichiara di essere a conosce carriera accademica e non avrà diritto al rimbol</li> <li>II sottoscritto dichiara di impegnarsi a com</li> <li>II sottoscritto dichiara di non aver glà cons</li> <li>II sottoscritto dichiara di non essere iscritta</li> </ul> <li>Sativataggio informazzini insentie: M</li> | pito Tasse Isorizione <b>P</b> Foto Tessera<br>enza che, fermo restando le responsabilità pe<br>orso della tassa di iscrizione.<br>municare ogni eventuale cambiamento della p<br>seguito la specializzazione per la quale prese<br>to ad altro corso di studio che porta al rilasci                                                                                                    | Autocertificazioni  Informat enali, in caso di dichiarazioni false, deca propria residenza o del recapito. enta domanda di iscrizione. fo di un titolo accademico, anche di altre | iva <b>O Help</b><br>drà, con effetto retroattivo, dal<br>n Università (Regolamento Stud | l diritto di iscrizione; sarà ino<br>denti – art. 2). | ltre annullata la |

| CONFERMA ISCRIZIONE                                                                                                    | Auto                                                                                          | ocertificaz                                                  | ioni∙per∙ı                                          | medici•spec                                                           | ializzandi¶                                                   |                            |
|----------------------------------------------------------------------------------------------------|-----------------------------------------------------------------------------------------------|--------------------------------------------------------------|-----------------------------------------------------|-----------------------------------------------------------------------|---------------------------------------------------------------|----------------------------|
| AL MAGNIFICO RETTORE DELL'UNIVERSITA' DEGLI STUDI sottoscritto chiede di essere iscritto al primo anno della seguente Scuola di Specializzazio                                                                                                    | DI GENOVA                                                                                     |                                                              |                                                     |                                                                       |                                                               | ×                          |
| Anagrafica Contatti Residenza e Recapito Tasse Iscrizione 🛛 Moduli Trattame                                                                                                    | nto Economico O Foto Tessera                                                                  | Autocertificazioni 9                                         | Informativa <b>O</b> He                             | lp                                                                    |                                                               |                            |
| Il sottoscritto dichiara di essere a conoscenza che, fermo restando le responsabilità penal<br>iscrizione.                                                                                                    | l, in caso di dichiarazioni false, deca                                                       | drå, con effetto retroattivo,                                | dal diritto di iscrizion                            | o; sarà inoltre annullata la car                                      | riera accademica e non avrå diritto                           | al rimborso della tassa di |
| Il sottoscritto dichiare di impegnarsi a comunicare ogni eventuale cambiamento della pr                                                                                                    | opria residenza o del recapito.                                                               |                                                              |                                                     |                                                                       |                                                               |                            |
| Il sottoscritto dichiara di non aver già conseguito la specializzazione per la quale presen                                                                                                    | ta domanda di iscrizione.                                                                     |                                                              |                                                     |                                                                       |                                                               |                            |
| Il sottoscritto dichiara di non essere iscritto nè ad altro corso di studio che porta al rilasc                                                                                                    | io di un titolo accademico, anche di i                                                        | iltre Università (Regolamer                                  | nto studenti-art.2), né al                          | corao di medicina generale.                                           |                                                               |                            |
| Il sottoscritto dichiara di non avere in atto alcun rapporto di Iavoro con il Servizio Sanita<br>previate dell'art. 19, comma 11, della L. 28.12.2001, n. 448.<br>oppure<br>Il sottoscritto dichiara di essere medico titolare di rapporto a tempo indeterminato con la<br>Scuola: (indicare il nome del presidio aspedaliero – dell'A.S.L.o della struttura privata di ap                                                                                                    | río Nazionale e di essere a conoscen<br>reguente struttura pubblica o privata<br>parterienza) | ta del divieto di prestare at<br>accreditata del Servizio Si | tività libero-profession<br>enitario Nazionale dive | ale esterna alle strutture assiss<br>rsa da quelle inserite nella ret | enziali in cui si effettua la specializ.<br>e formativa della | razione tranne le attività |
| cim sada in (spacificara il luppo):                                                                                                    | S S H CHOT DE 245                                                                             |                                                              |                                                     |                                                                       |                                                               | ~                          |
| Constant to the second second |                                                                                               |                                                              |                                                     |                                                                       |                                                               | •                          |
| settore disciplinare/materia:                                                                                                    |                                                                                               |                                                              |                                                     |                                                                       |                                                               | *                          |
| con la qualifica di:                                                                                                    |                                                                                               |                                                              |                                                     |                                                                       |                                                               |                            |

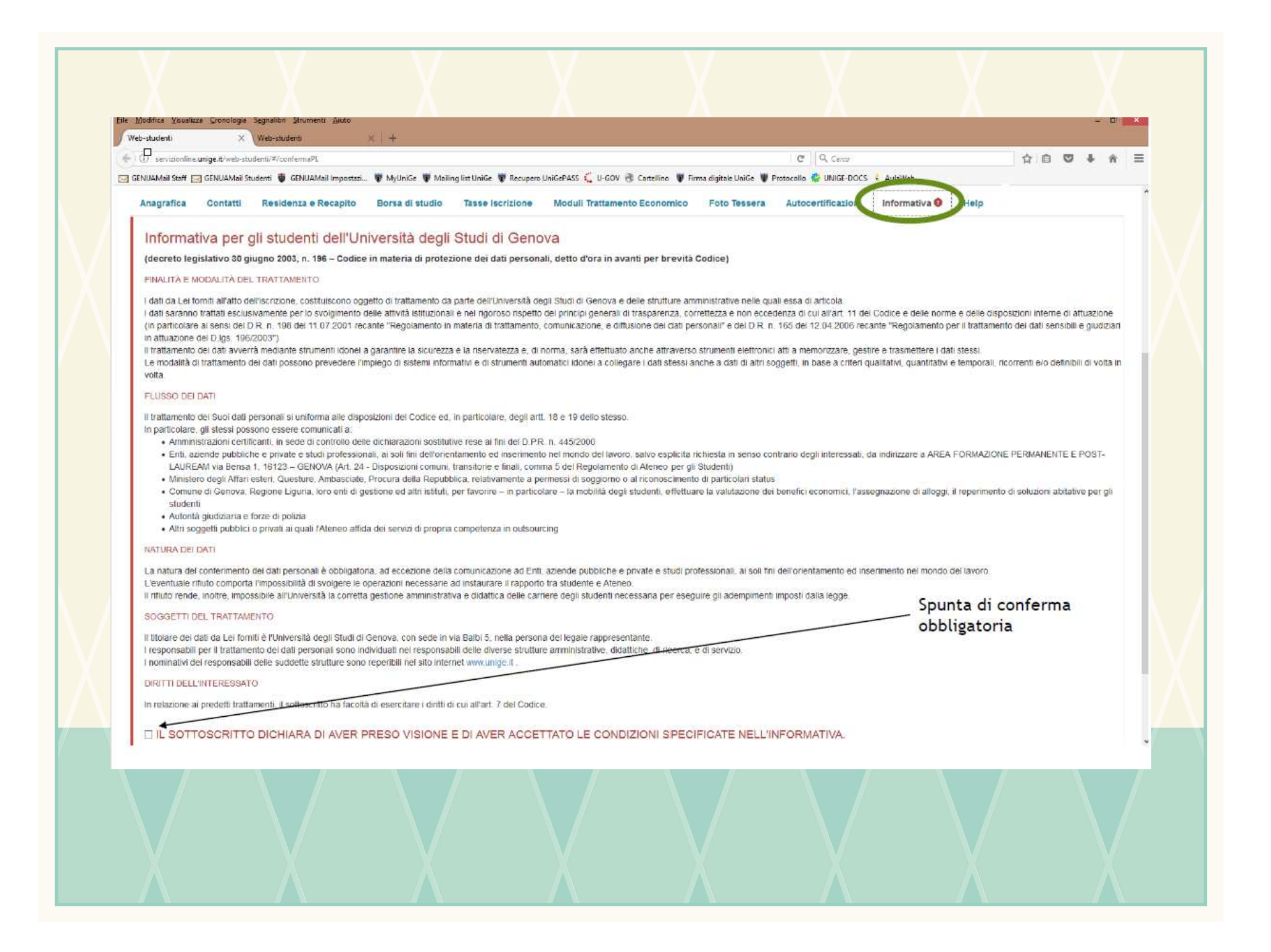

| X                                                            | X                                                                            | X                                   | X                             | X                                       | χ                              | X                       | X        |
|--------------------------------------------------------------|------------------------------------------------------------------------------|-------------------------------------|-------------------------------|-----------------------------------------|--------------------------------|-------------------------|----------|
| <u>File Modifica V</u> isualizza <u>C</u> ro<br>Web-studenti | nologia S <u>e</u> gnalibri <u>S</u> trumenti <u>A</u> iut<br>X Web-studenti | ∞<br>×   +                          |                               |                                         |                                |                         | -        |
| 🗲 🛈 servizionline.unige.it                                   | /web-studenti/#/confermaPL                                                   |                                     |                               |                                         | C Q. Cerco                     |                         | ☆ 自 ♥ ♣  |
| GENUAMail Staff G GENU                                       | IAMail Studenti ቑ GENUAMail Impo                                             | ostazi 🐺 MyUniGe 🐨 Mailing list Un  | Ge 🗑 Recupero UniGePASS 🐛 U-G | OV 💮 Cartellino 🛛 🐺 Firma digitale Unil | Ge 🗑 Protocollo 🍪 UNIGE-DOCS 💲 | AulaWeb                 |          |
| di Genova Oldi                                               |                                                                              | Iscrizione confermata con           | successo!x                    |                                         |                                |                         |          |
| CONFER                                                       | MA ISCRIZI                                                                   | ONE                                 |                               |                                         |                                |                         |          |
| Selezionare una dom                                          | anda per la quale si desidera                                                | perfezionare l'iscrizione:          |                               |                                         |                                |                         |          |
|                                                              |                                                                              |                                     |                               |                                         |                                |                         |          |
| AL MAGNIFIC                                                  | O RETTORE DEL                                                                | L'UNIVERSITA' DEG                   | LI STUDI DI GENO              | VA                                      |                                |                         |          |
| II sottoscritto                                              | chiede di essere iscr                                                        | itto al primo anno del seguente Cor | so                            |                                         |                                | Cliccando sull'i        | cona è   |
|                                                              |                                                                              |                                     |                               |                                         |                                | possibile visuali       | zzare e  |
|                                                              |                                                                              |                                     |                               |                                         |                                | scancare la rice        | evula    |
| Ricevuta                                                     | rafica Contatti Resid                                                        | enza e Recapito Borsa di si         | udio Tasse Iscr <u>izione</u> | Moduli Trattamento Economico            | Foto Tessera Autocen           | tificazioni Informativa | Help     |
| Unteriori Informazio                                         | ni                                                                           |                                     |                               |                                         |                                |                         |          |
| Ricevuta preser                                              | tazione domanda                                                              |                                     |                               |                                         |                                |                         |          |
| Visualizza ricevuta                                          |                                                                              |                                     |                               |                                         |                                |                         |          |
|                                                              | Una                                                                          | volta completa                      | ata l'iscrizione              | si genera una                           | ricevuta di av                 | venuta prese            | ntazione |
|                                                              | della                                                                        | i domanda di Is                     | crizione.                     |                                         |                                |                         |          |
| Iscrizione con                                               | fermata.                                                                     |                                     |                               |                                         |                                |                         |          |
|                                                              |                                                                              |                                     |                               |                                         |                                |                         |          |
|                                                              |                                                                              |                                     |                               |                                         |                                |                         |          |
|                                                              |                                                                              |                                     |                               |                                         |                                |                         |          |
|                                                              |                                                                              |                                     |                               |                                         |                                |                         |          |
|                                                              |                                                                              |                                     |                               |                                         |                                |                         |          |
|                                                              |                                                                              |                                     |                               |                                         |                                |                         |          |
|                                                              |                                                                              |                                     |                               |                                         |                                |                         |          |